# **1/** Paklijst

### 4-delige draadloze cameraset omvat:

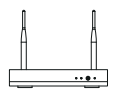

NVR\*1

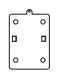

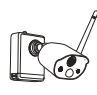

camera\*4

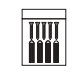

schroefpakket\*4

Quick Start Guide

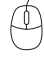

muis\*1

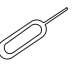

pin naald\*1

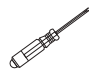

montagebasis\*4

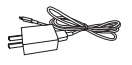

Ŭ

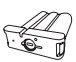

schroevendraaier\*1

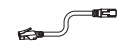

5V-1A USB-oplader + oplaadkabel\*1

12V-2A NVR-voeding\*1

batterij\*1

1 m netwerkkabel\*1

### 8-delige draadloze cameraset omvat:

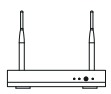

NVR\*1

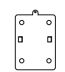

montagebasis\*8

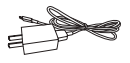

5V-1A USB-oplader + oplaadkabel \* 1

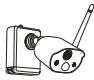

camera\*8

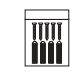

schroefpakket\*8

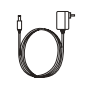

12V-2A NVR-voeding\*1

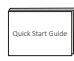

snelstartgids\*1

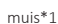

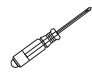

schroevendraaier\*1

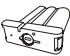

pin naald\*1

7

batterij\*1

**B** 

n er

1 m netwerkkabel\*1

### 2/ Overzicht

### 2.1 Camera

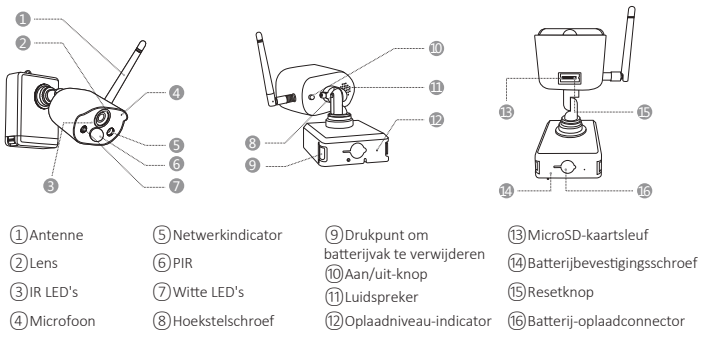

#### Beschrijving van de cameranetwerklamp:

Blauw lampje brandt altijd: de camera is succesvol gekoppeld of gewekt

Rood lampje knippert continu en langzaam: Wachten op koppelen met de draadloze recorder

Constant rood licht: batterij bijna leeg

Rode en blauwe lampjes zijn uit: in stand-by

#### Beschrijving van de cameraknop:

Houd de aan/uit-knop 1 seconde ingedrukt: in- of uitschakelen

Houd de resetknop 3 seconden ingedrukt: reset en schakel over naar de koppelingsstatus

(rood lampje knippert continu na de waarschuwingstoon)

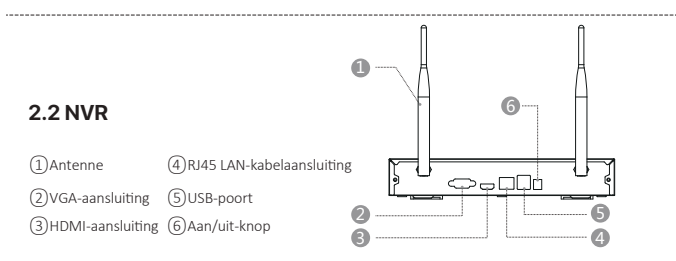

### 2.3 Systeemaansluitschema

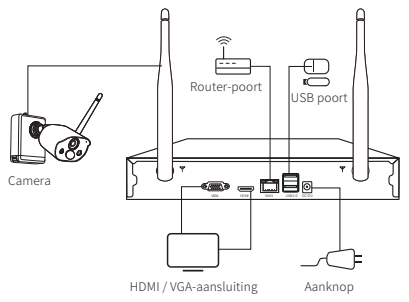

### 3/ Installeer de camera

3.1 De camera kan op elk platformoppervlak worden geplaatst: tafels, stoelen, vloeren, enz.

### 3.2 Montage aan de muur (zoals op de afbeelding te zien is)

**3.2.1** Boor eerst 5 gaten in de muur en gebruik vervolgens de accessoires uit het schroefpakket om de montagesokkel op de gewenste inbouwpositie te bevestigen.

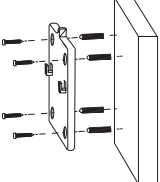

**3.2.2** Vergrendel de twee sleuven op de camerabasis met het verhoogde deel van de montageplaat van de montagebasis.

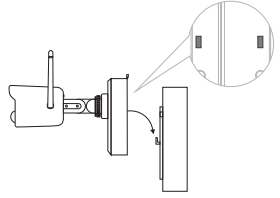

**3.2.3** Bevestig de camera en de bevestigingsplaat van de montagesokkel met schroeven.

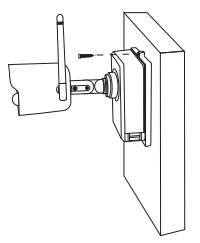

**3.2.4** Draai de schroeven aan de onderkant van het batterijcompartiment van de camera vast om de batterij vast te zetten.

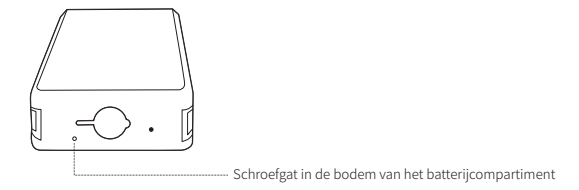

**3.2.5** Zet de camera in een geschikte hoek met een schroevendraaier en draai de stelschroef vast.

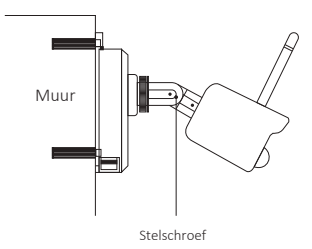

# **4/** Belangrijke opmerkingen over het verminderen van valse alarmen

# 4.1 Houd rekening met het volgende om valse positieven te verminderen:

• Plaats de camera niet in de buurt van objecten met fel licht, zoals zonlicht, felle lamplichten, enz.

• Plaats de camera niet te dicht bij een plaats waar vaak voertuigen passeren. Op basis van talrijke tests is de aanbevolen afstand tussen de camera en het voertuig 15 meter.

• Houd de camera uit de buurt van stopcontacten, inclusief stopcontacten van de airconditioner en luchtbevochtiger en warmteoverdrachtsopeningen van de projectoren, enz.

• Houd de camera op minstens 1 meter afstand van draadloze apparaten, inclusief draadloze routers en telefoons, om radiostoring te voorkomen.

#### 4.2 Bedek het bewakingsgebied

Het wordt niet aanbevolen om de PIR-sensor loodrecht op het bewegende object te richten wanneer u de camera installeert, anders zal deze de bewegingsgebeurtenissen niet herkennen.

Het wordt aanbevolen om de hoek tussen de PIR-sensor en het gedetecteerde object groter dan 10 graden te maken.

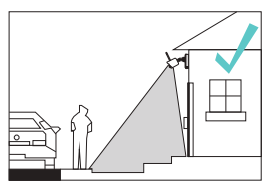

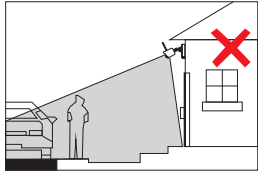

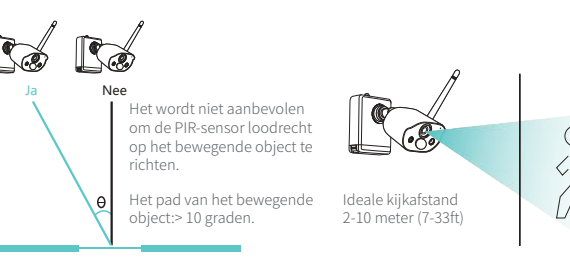

Binnenkomst

### 5/ Maak een account aan

**5.1 Zoek naar "Zosi Smart" in de App Store of Android Application Market of scan de onderstaande QR-code om deze te downloaden.** (Als u de APP voor het eerst gebruikt, geef de APP dan de juiste machtigingen. Als dit niet is toegestaan, kan het apparaat niet worden toegevoegd of als de camera bewegingsdetectie of een alarm activeert, kan de mobiele telefoon de alarmpush niet ontvangen.)

**Opmerking:** het mobiele telefoonsysteem van Apple vereist iOS 9.0 of hoger en het mobiele telefoonsysteem voor Android vereist Android 5.0 of hoger.

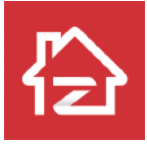

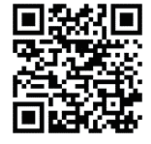

ZOSI

Android/IOS

Nieuwe gebruikers moeten zich registreren via e-mail / telefoonnummer door op de knop "Registreren" te klikken, de stappen te volgen om de accountregistratie te voltooien en in te loggen.

# 6/ ZOSI Smart-APP

### 6.1 Apparaat toevoegen

Open de Zosi Smart App op uw mobiele telefoon, log in en ga naar de pagina "Apparaten", klik op het "+"-symbool en selecteer "Apparaat toevoegen". Selecteer het apparaatmodel op de pagina "Apparaat toevoegen" en scan de QR-code op de recorder of op het scherm om het apparaat toe te voegen. Bijlage: Scan de volgende QR-code om de bedieningsvideo te bekijken.

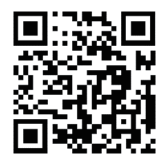

### 6.1. 2 De camera en NVR koppelen

**Opmerking:** de originele camera is gekoppeld aan de NVR, er is geen configuratie vereist. Als de koppelingsinformatie van de camera en de NVR wordt verwijderd, moet de camera opnieuw worden gecodeerd. De stappen van de configuratie zijn als volgt.

(1) Plaats de batterijcamera in de buurt van de NVR, op een afstand van 30  $\sim$  100 cm.

(2) Wanneer de batterijcamera is ingeschakeld, houdt u de resetknop 3-5 seconden ingedrukt. Nadat u de gesproken melding van de camera hebt gehoord, schakelt u de Match Code-functie van de NVR in om de camera toe te voegen. Nadat het koppelen is gelukt, geeft de camera een gesproken melding dat het koppelen is gelukt.

|                      | Systeem              | 9 |  |
|----------------------|----------------------|---|--|
| Toestelnaam          | HNVR                 |   |  |
| Apparaat nr.         | 0                    |   |  |
| Firmware-versie      | V1.7.1.36D10850B6X3Z |   |  |
| Hardware-versie      | V2.15X.B             |   |  |
| Datum van publicatie | 2021-04-21 08:44:54  |   |  |
| Apparaat ID          | SWGVA71RZSGVG9BJ111A |   |  |
|                      | Apparant D           |   |  |

## 7/ AVSS-software

Zorg ervoor dat de netwerkconfiguratie van de recorder is voltooid voordat u het apparaat toevoegt aan de pc-clientsoftware AVSS.

Ga naar https://www.zositech.com/support-center om de AVSS-software te downloaden.

#### 7.1 Inloggen

Installeer de AVSS-software en dubbelklik op het pictogram "AVSS" om het uit te voeren. Selecteer de taal en klik op Aanmelden.

**Opmerking:** als u nog geen account heeft, moet u eerst een account registreren. Het is aan te raden om dezelfde toegangsgegevens te gebruiken voor de ZOSI Smart App of om lokaal in te loggen (hier zijn geen gebruikersnaam en wachtwoord voor nodig).

| ZOSI<br>Security made easy. |                      | ZOSI<br>Security made easy.  |             |                                    |
|-----------------------------|----------------------|------------------------------|-------------|------------------------------------|
|                             | V1.7.3.491           |                              |             | V1.7.3.4                           |
| Nederlands                  | ^                    | Area                         | China       | ^                                  |
| R Typ u gebruikersnaam      | ^                    | Account                      |             |                                    |
| A Voer uw wachtwoord in     | ×                    | Verificatie code             |             | ijg verificatiecoo                 |
| Lokale login Wach           | twoord vergeten?     | Wachtwoord                   |             | 7995                               |
| Ont                         | houd wachtwoord      | Bevestigen                   |             | 7 <sub>11</sub> 4                  |
|                             |                      | mee eens Ser                 | vicevoorwaa | urden <sub>met</sub> Privacybeleid |
| Log in                      |                      |                              | Registre    | ren                                |
| Nog geen account            | Schrijf u direct in. | Heb je al een account?Log in |             |                                    |

### 7.2 Apparaatbeheer

(1) Apparaat toevoegen: Klik rechtsonder om een apparaat toe te voegenselecteer het apparaattype> voer de apparaatnaam, apparaat-ID, gebruikersnaam, apparaatwachtwoord en kanaalnummer in> klik vervolgens op opslaan, het apparaat wordt getekend en het toevoegen is gelukt.

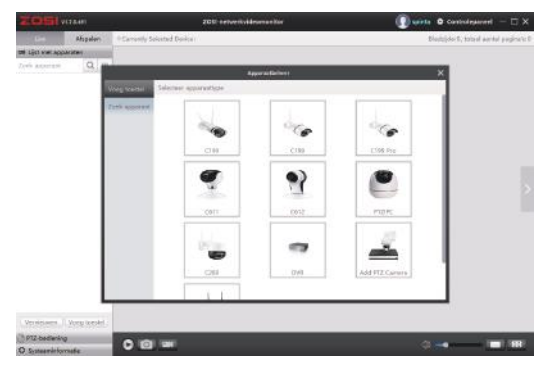

### 7.3 Live video en afspelen

7.3.1 Klik op Live Video in de linkerbovenhoek en klik vervolgens op het apparaat in de lijst met apparaten hieronder om Live Video te bekijken.

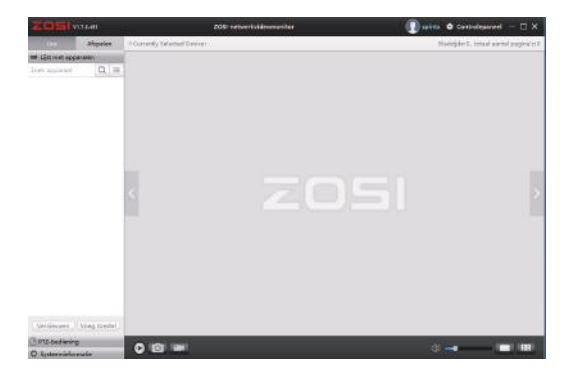

**7.3.2** Klik op Afspelen in de rechterbovenhoek om de afspeelinterface te openen en de opgenomen video van het apparaat af te spelen.

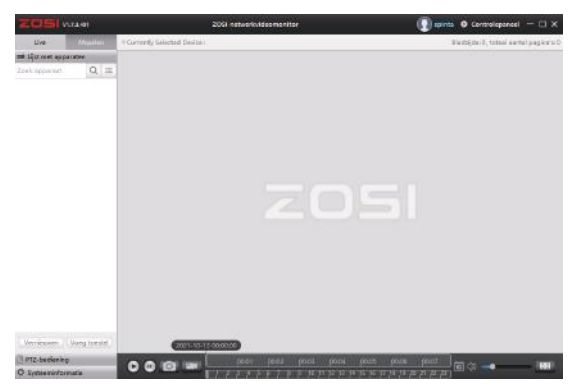

### 8/ Probleemoplossing

### (1) het apparaat is offline

Controleer de internetverbinding van de router. Controleer de verbinding tussen de draadloze NVR en de router.

### (2) Voorbeeld niet mogelijk

De server is mogelijk bezet, start de app opnieuw en probeer het opnieuw.

### (3) Geen pushbericht

Zorg ervoor dat u de meldingsautorisatie van de app hebt geactiveerd; Schakel alarmmelding in de APP-instellingen in; Zorg ervoor dat de alarmmelding is geactiveerd in de camera-instellingen.

### (4) Geen video

Controleer of de harde schijf normaal wordt herkend. Controleer de opname-instellingen van de draadloze NVR.